## スマイルネクストにログインする

① スマイルネクストへのショートカットを実行する

児童→「児童用ショートカット」→「スマイルネクスト」をダブルクリック (「持ち帰り用ショートカット」→「スマイルネクスト」からでもログイン可)

② ログイン方法を選択する

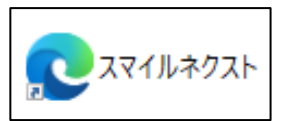

亚 スマイルネクスト

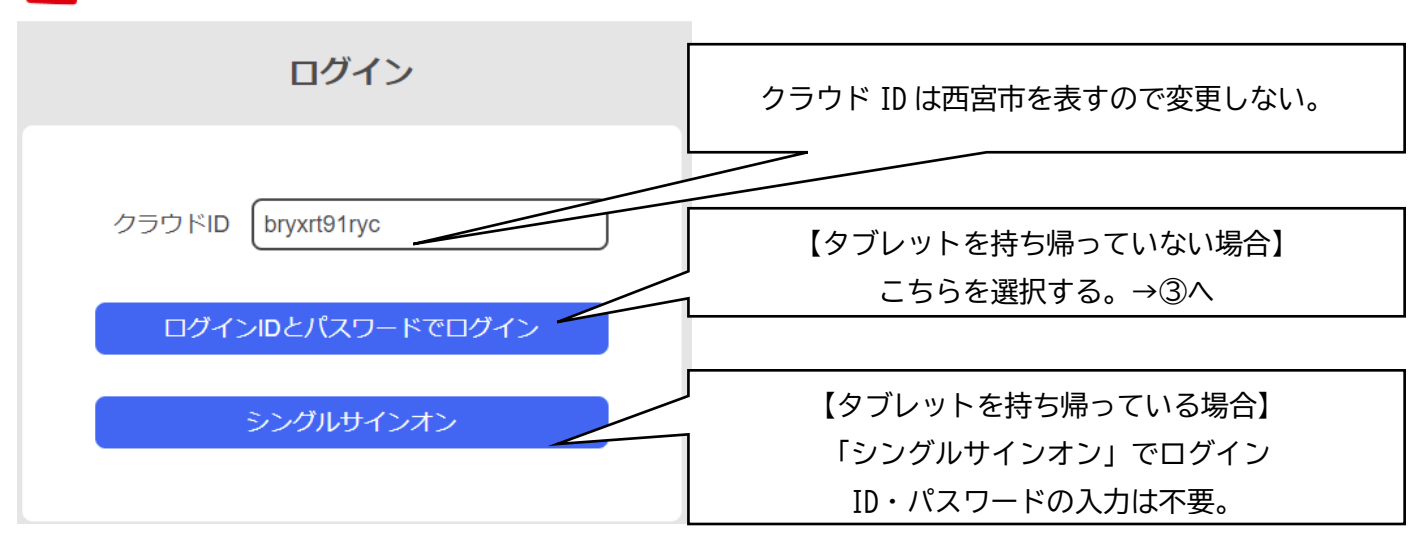

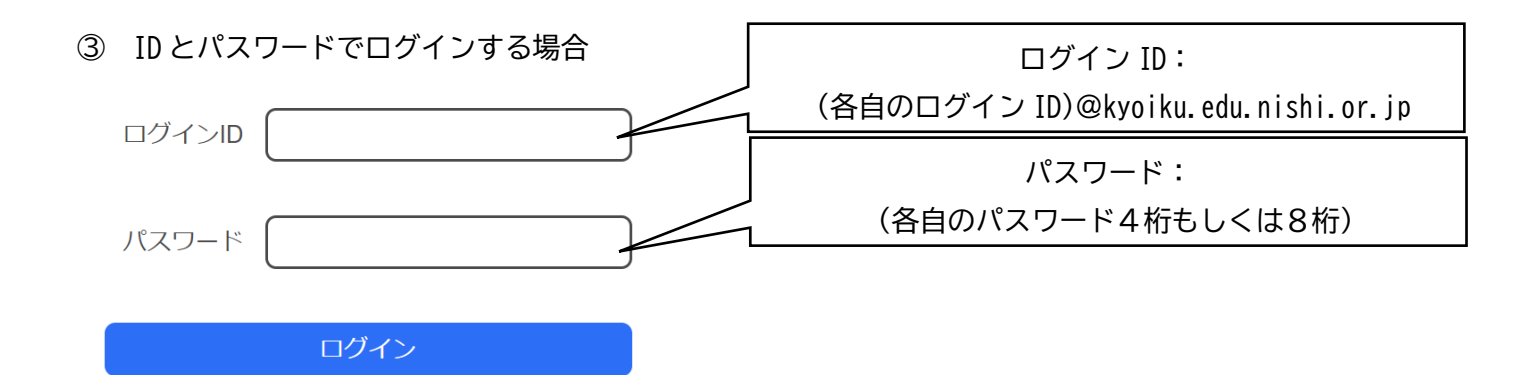

Windows にログインする

ログイン ID:(各自のログイン ID)@kyoiku.edu.nishi.or.jp パスワード:(各自のパスワード4桁もしくは8桁) を利用してログインする。 ④ スマイルネクストの画面構成

スマイルネクストの協働学習機能は全てスマイルノートにまとめられています。 先生が課題を配ったり、児童が回答したりする場合も多くはスマイルノートで行います。

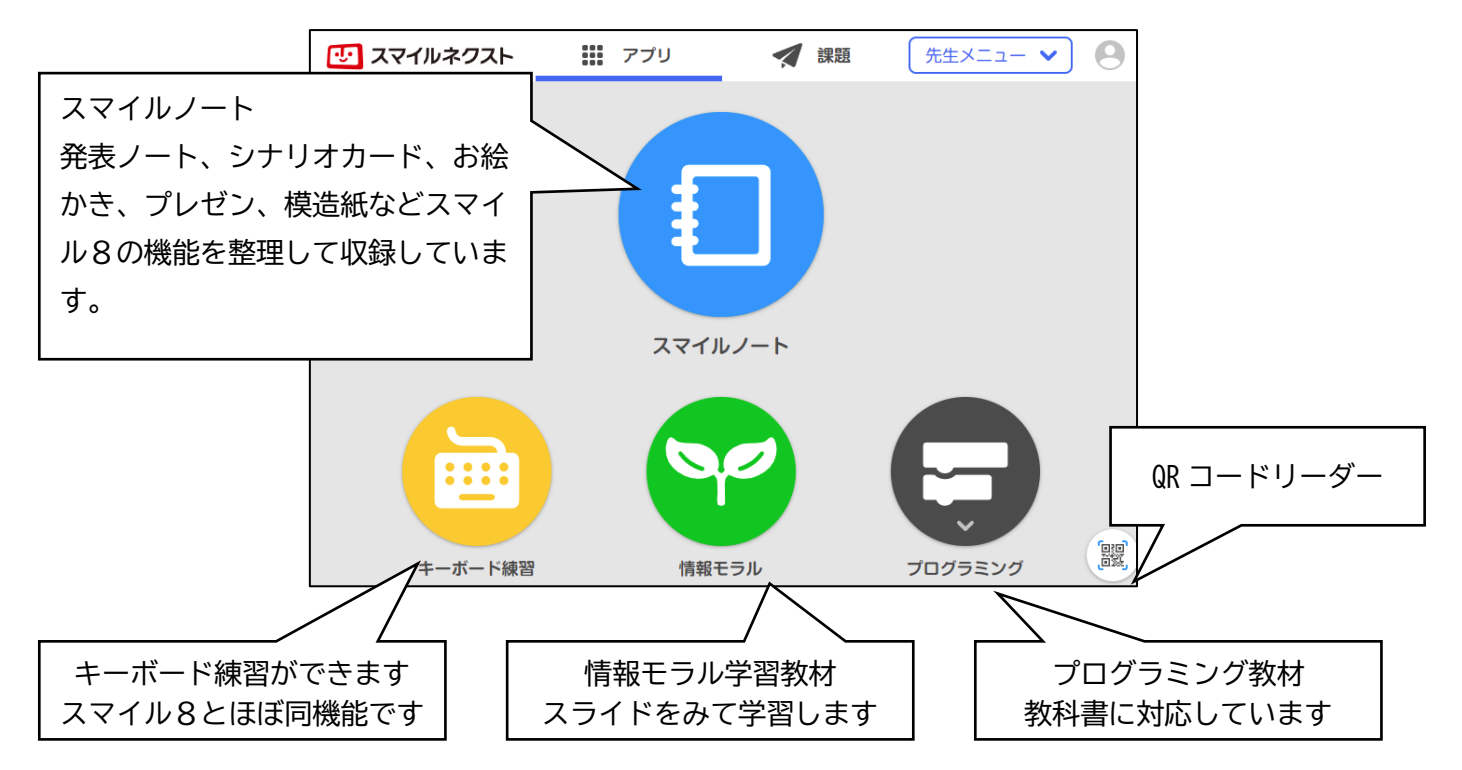